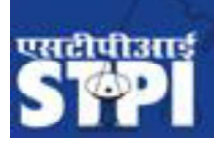

# Software Technology Parks of India Ministry of Electronics and Information Technology (MeitY)

Government of India

## **NSTP Unit Renewal application**

#### **General Instructions:**

Step1: Fill about Company, Directors Detail, Bank Details, Capital, Investment, Project Exports, Manpower and other details.

Step2: Upload all mandatory documents.

**Step3:** Download application form and Sign it. Upload scanned copy of Renewal Application Form.

#### 1- Click on LOP/LUT--> Renewal of Lop from side bar menu

| APR                                                                                                    | Click here to process for rene                                                                    | ewal                                                                       |                                                             |
|----------------------------------------------------------------------------------------------------|---------------------------------------------------------------------------------------------------|----------------------------------------------------------------------------|-------------------------------------------------------------|
| Debonding                                                                                                    | C Application for renewa                                                                          |                                                                            |                                                             |
| Export                                                                                                    |                                                                                                   |                                                                            |                                                             |
| mport                                                                                                    |                                                                                                   |                                                                            |                                                             |
|                                                                                                    |                                                                                                   |                                                                            |                                                             |
| LOP/LUT                                                                                                    |                                                                                                   |                                                                            |                                                             |
| LOP/LUT<br>Amendment to Green<br>ard                                                                                          | Organisation Details                                                                              |                                                                            |                                                             |
| Amendment to Green<br>ard<br>Bonding of CG                                                                                    | Organisation Details Organisation Name                                                            | Mphasis Limited                                                            | Organisation CIN                                            |
| Amendment to Green<br>ard<br>Bonding of CG<br>Renewal of LOP                                                                  | Organisation Details<br>Organisation Name<br>Organisation PAN                                     | Mphasis Limited<br>AAACB6820C                                              | Organisation CIN<br>Organisation IEC                        |
| Amendment to Green<br>ard<br>Bonding of CG<br>Renewal of LOP<br>Duplicate LOP / LUT /<br>reen Card                            | Organisation Details<br>Organisation Name<br>Organisation PAN<br>GST No.                          | Mphasis Limited<br>AAACB6820C<br>29AAACB6820C1Z1                           | Organisation CIN<br>Organisation IEC<br>GST No. Issued From |
| Amendment to Green<br>ard<br>Bonding of CG<br>Renewal of LOP<br>Duplicate LOP / LUT /<br>reen Card<br>Renewal of Green<br>ard | Organisation Details<br>Organisation Name<br>Organisation PAN<br>GST No.<br>Organisation Type : * | Mphasis Limited<br>AAACB6820C<br>29AAACB6820C1Z1<br>Public Limited Company | Organisation CIN<br>Organisation IEC<br>GST No. Issued From |

#### 2- Enter Company details and click on Save button.

| ය Application for renewa | of Unit                      |                                |                            |
|--------------------------|------------------------------|--------------------------------|----------------------------|
| Company Details Director | ors Bank Details Expertise C | apital Export Details Other De | etails Upload Final Submit |
| Organisation Details     |                              |                                |                            |
| Organisation Name        | Dover India Pvt Ltd          | Organisation CIN               | 123123123123123123123      |
| Organisation PAN         | AAACI3920N                   | Organisation IEC               | 3194006789                 |
| GST No.                  | 123123123123123              | GST No. Issued From            | kanpur                     |
| Organisation Type : *    | Private Limited Company      |                                |                            |
| Organisation Address [   | Details                      |                                |                            |
| Registered Address :     |                              | Location Address :             |                            |
|                          |                              |                                |                            |

3- Click on Directors Menu, Enter Directors details and click on save button.

|                         |                                            |                             | Manager 1              | Well Scott |
|-------------------------|--------------------------------------------|-----------------------------|------------------------|------------|
| Company Details         | Directors Bank Details Expertise           | Capital Export Details Othe | er Details Upload Fina | al Submit  |
|                         |                                            |                             |                        |            |
| etail of Board of Direc | tor(s)/ Investor(s) / Partners/ Proprietor |                             |                        |            |
| Type *                  | Indian Foreign                             |                             |                        |            |
| Name : *                |                                            | PAN:*                       |                        |            |
| Address : *             |                                            | DIN : *                     |                        |            |
| City : *                |                                            | Passport : *                |                        |            |
| Pin Code : *            |                                            | Aadhar : *                  |                        |            |
| State / Province : *    | Select                                     | Email : *                   |                        |            |
| Contact No. : *         | 011-1234587891                             | Mobile : *                  |                        |            |
|                         |                                            | Save                        |                        |            |

4- Click on Bank Details menu.

| - [ ' |                    |                                                                                                    |           |                |       |
|-------|--------------------|----------------------------------------------------------------------------------------------------|-----------|----------------|-------|
| Comp  | any Details Direct | s Bank Details Expertise Capital Export Details Other Details Upload Final Submit                      |           |                |       |
| В     | ank Name :         | Address :                                                                                              |           |                |       |
|       | City :             |                                                                                                    |           |                |       |
| A     | count No :         |                                                                                                    |           |                |       |
| A     | dn Code :          | IFSC CODE :                                                                                            |           |                |       |
|       |                    | Save                                                                                                   |           |                |       |
| stofi | Bank               |                                                                                                    |           |                |       |
| Sno.  | Bank Name          | Address                                                                                                | City      | Account<br>No. | Actio |
|       | JPMORGAN CHASE     | HOYSALA CORPUS, SECOND FLOOR, SURVEY NUMBER 29(NEW SURVEY NO. 29/5), GUTTAHALLI VILLAGE, KASABA HOBLI, | BANGALORE | 5370004250     |       |

| C Application     | for renewal of Unit                                   | ~                                  |
|-------------------|-------------------------------------------------------|------------------------------------|
| Company Details   | Bank Details Expertise Capital Export Details         | Other Details. Upload Final Submit |
| Area of Expertise | (Software Development/ IT Enabled Service Activities) |                                    |
| Sno.              | Particulars                                           | Select *                           |
| 1                 | Application Software Development                      |                                    |
| 2                 | System Software Development                           | 0                                  |
| з                 | Web / Mobile Application Development                  | 0                                  |
| 4                 | ERP, SCM, CRM                                         |                                    |
| 5                 | Financial and Banking Software Development            |                                    |
| 6                 | Production Management and Inventory Control           | 0                                  |
| 7                 | IC Design                                             |                                    |
| 8                 | VLSI/ASIC                                             | 0                                  |
| 9                 | Embedded Software                                     |                                    |
| 10                | Telecom Software & Solutions                          |                                    |

### 5- Click on Expertise menu, Enter all details then click on save button

## 6- Click on Capital menu, enter all details and click on save button.

| 6 A        | Application for renewal of Unit                         |             |                                        |                   |
|------------|---------------------------------------------------------|-------------|----------------------------------------|-------------------|
| Comp       | pany Details Directors Bank Details                     | Expertise C | apital Export Details Other Details Up | load Final Submit |
| (I) EQUI   | ITY ( <u>Rs. in Lakhs</u> )                             |             |                                        |                   |
|            |                                                         | Existing    |                                        | Proposed          |
| Autho      | rized Capital : *                                       | 0           |                                        | 0                 |
| Subsc      | ribed Capital : *                                       | 0           |                                        | 0                 |
| Paid-u     | ıp Capital : *                                          | 0           |                                        | 0                 |
| (II) Patte | ern of Share Holding in the Paid-up Capital ( <u>Rs</u> | . in Lakhs) |                                        |                   |
|            |                                                         | E           | Existing                               | Proposed          |
| (a)        | Foreign Holding                                         | (           | 0                                      | 0                 |
| (b)        | Non Resident India Company/ Individua                   | Holding     |                                        |                   |
|            | (i) Repatriable                                         | (           | 0                                      | 0                 |
|            | (ii) Non-Repatriable                                    | (           | 0                                      | 0                 |
| (c)        | Resident Holding                                        | ſ           |                                        |                   |

7- Click on Export Details menu, Enter all details and click on save button

| Application for       | or renewal of Un   | it                              |                 |                   |               |               |                            |       | * |
|-----------------------|--------------------|---------------------------------|-----------------|-------------------|---------------|---------------|----------------------------|-------|---|
| Company Details       | Directors          | Bank Details                    | Expertise Capit | al Export Details | Other Details | Upload        | Final Submit               |       |   |
| Projected Export for  | Next Three Years   | s (In Rs. L <mark>akhs</mark> ) |                 |                   |               |               |                            |       |   |
| Year 1st : *          |                    |                                 | Year 2nd : *    |                   |               | Year 3rd : *  |                            | Total |   |
|                       |                    |                                 |                 |                   |               |               |                            |       |   |
| Investment - IT Infra | structure(Rs. in L | akhs)                           | 3               |                   |               | 9             |                            |       |   |
| Туре                  | Existing           |                                 |                 |                   |               | Proposed (wit | hin three years)           |       |   |
| Indian                |                    |                                 |                 |                   |               |               |                            |       |   |
| Foreign               |                    |                                 |                 |                   |               |               |                            |       |   |
| Employment            |                    |                                 |                 |                   |               |               |                            |       |   |
| Туре                  |                    | Existing                        |                 |                   |               | Proposed (A   | Addition for next 3 years) |       |   |
| Technical             |                    |                                 |                 |                   |               |               |                            |       |   |
| Men                   |                    |                                 |                 |                   |               |               |                            |       |   |
| Women                 |                    |                                 |                 |                   |               |               |                            |       |   |

8- Click on Other Details menu, Enter all details and click on save button

| mpany Details                           | Directors                             | Bank Details                   | Expertise          | Capital       | Export Details      | Other Details         | Upload            | Final Submit        | T               |                         |
|-----------------------------------------|---------------------------------------|--------------------------------|--------------------|---------------|---------------------|-----------------------|-------------------|---------------------|-----------------|-------------------------|
|                                         |                                       |                                |                    |               |                     |                       |                   |                     |                 |                         |
| her the applicant ha                    | as been issued .<br>ion of each proie | any Industrial licer.<br>ect : | ise of LOI/LOP u   | nder EOU/S    | EZ/STP/EHTP sch     | eme if so, please gi  | ve full particula | irs especially refe | rence number,   | , date of issue, item:  |
|                                         | Grouping                              |                                |                    |               |                     |                       |                   |                     |                 |                         |
|                                         |                                       |                                |                    |               |                     |                       |                   |                     |                 |                         |
|                                         | L                                     |                                |                    |               |                     |                       |                   |                     |                 |                         |
| ant/ Undertaking<br>er the Applicant/ U | Indertaking has                       | submitted any oth              | er application(s)  | for Letter(s) | of Intent/ Permissi | on is/ are pending v  | rith the Board o  | of Approvals. If so | , please give p | particulars like refere |
| application made,                       | items of manufa                       | acture etc :                   |                    |               |                     |                       |                   |                     | - 101           |                         |
|                                         |                                       |                                |                    |               |                     |                       |                   |                     |                 |                         |
|                                         |                                       |                                |                    |               |                     |                       |                   |                     |                 |                         |
| rs/Directors                            |                                       |                                |                    |               |                     |                       |                   |                     |                 |                         |
| er the applicant or                     | any of the parts                      | ners/Directors who             | o are also partnei | s/Directors   | of another compan   | v or its associate co | ncerns are bei    | ng proceeded aga    | ainst or have b | een debarred from g     |
| Letter of Permission                    | on under the Ex                       | port and Import (C             | ontrol) Act 1947/  | Foreign Tra   | ide (Development a  | and Regulation) Act.  | 1992 / FEMA/      | Custom Act :        |                 |                         |
|                                         |                                       |                                |                    |               |                     |                       |                   |                     |                 |                         |
|                                         |                                       |                                |                    |               |                     |                       |                   |                     |                 |                         |
|                                         |                                       |                                |                    |               |                     |                       |                   |                     |                 |                         |

9- Click on upload menu, Select (.pdf ) file of require documents and upload one by one

| ළ Upload Documents                                                                                                    |                        |                         |                        |            |           |       |        | Ŷ            |
|----------------------------------------------------------------------------------------------------|------------------------|-------------------------|------------------------|------------|-----------|-------|--------|--------------|
| Company Promoter Capital                                                                                                    | Investments            | Project Export          | Collaboration          | FE Details | Man Power | Other | Upload | Final Submit |
| Upload the following Mandatory Documents :<br>Updated IEC Certificate Copy<br>Board Resolution for Renewal<br>Original Certificate of Registration issued by ST<br>Last 5 Years Annual Performance Report (APR<br>Project Report for next 5 years<br>Lease Agreement of location<br>Form No. DIR 12<br>Form No. DIR 12 | P)                     |                         |                        |            |           |       |        |              |
| The format of files can be uploaded are of .pdf a                                                                                                    | Ind .jpg only and no s | Decial character in the | e file name.<br>Upload |            |           |       |        |              |

10- Click on final submit menu, click on download application form button.

| 장 Application for renewal of Unit                                                                         | * |
|----------------------------------------------------------------------------------------------------|---|
| Company Details Directors Bank Details Expertise Capital Export Details Other Details Upload Final Submit |   |
|                                                                                                    |   |
| Select Authorised Signatory : CHANDRASHEKAR H S                                                           |   |
| Download Application Form                                                                                 |   |
|                                                                                                    |   |
| Upload Application Form                                                                                   |   |

11- After download application form signature & seal on each page then click on upload button.

| ල Final Submit   |                     |                |                     |            |           |       |        | 6         |
|------------------|---------------------|----------------|---------------------|------------|-----------|-------|--------|-----------|
| Company Promoter | Capital Investments | Project Export | Collaboration       | FE Details | Man Power | Other | Upload | Final Sub |
|                  |                     | Downlo         | ad Application Form |            |           |       |        |           |
|                  | Click here t        | Uploa          | d Application Form  | l          |           |       |        |           |

12- Upload singed application form (.pdf ) type then click on final submit button.

| eclaration:                                         | ara is the same which was departed/ downloaded from the system  |
|-----------------------------------------------------|-----------------------------------------------------------------|
| I mereby decidite that the me uploading h           | ere is the same which was generated, downloaded non-the system. |
| Please upload application Form :<br>Only .pdf File) | Choose File No file chosen                                      |
|                                                     | Final Submit                                                    |
|                                                     | Final Submit                                                    |

#### 13- Now status is showing Pending.

| 1     | Submitted Request                                      |            |                        |
|-------|--------------------------------------------------------|------------|------------------------|
| 10    | records per page Search:                               |            |                        |
| Sno   | Application                                            | Doe        | Status                 |
| 1.    | 4d7038303739270220020315                               | 27-02-2020 | Pending                |
| Showi | $\leftarrow Previous \qquad 1 \qquad Next \rightarrow$ | Here stat  | tus is showing Pending |